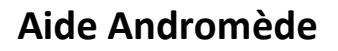

# Aide générale

- 1-La fenêtre de connexion
- 2-La barre d'outils
- 3-Les formulaires
- 4-La fenêtre de recherche

## Modification de l'environnement

- 1- Accéder au formulaire de modification de l'environnement
- 2- Modifier la police du logiciel
- 3- Positionnement des cellules
- 4- Couleur et motif des formulaires et menus
- 5- Couleur de l'arrière-plan
- 6- Masquage automatique des menus

# Comptabilité

- 1-Le plan comptable
- 2-Les reports AN
- 3-Gestion des règlements

## **Configurateur 3D**

## Planning

## **Mode création**

- 1-Accéder au mode création
- 2-Créer des menus
- **3-Ajouter des menus aux utilisateurs**
- 4-Ajouter/modifier les onglets au menu principal et aux menus des formulaires
- 5-Ajouter des boutons
- 6-Ajouter des champs aux formulaires

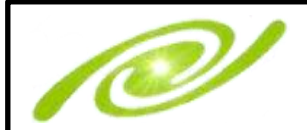

# Aide Andromède

### Aide générale

1- La fenêtre de connexion

|              | (                                                  | $\mathbf{X}$ |
|--------------|----------------------------------------------------|--------------|
| Serveur      | · · · · · · · · · · · · · · · · · · ·              | $\approx$    |
| Sécurité     | <parcourir></parcourir>                            | 9            |
| Securite     | <supprimer actuel="" le="" serveur=""></supprimer> |              |
| Utilisateur  | <effacer la="" liste=""></effacer>                 |              |
| Mot de passe |                                                    |              |
| Base         | ~<br>~                                             |              |
| Automatique  | Sauvegarder le mot de passe                        |              |
| (FTTTF)      | Tester Connexion                                   |              |
|              |                                                    |              |

Pour se connecter à un serveur du réseau local vous pouvez cliquer sur la liste déroulante « Serveur » et faire parcourir, la liste des serveurs disponibles sur votre réseau va apparaitre.

Pour un serveur Internet il faut taper l'adresse dans Serveur.

Vous pouvez ensuite lister la liste des bases de données sur lesquelles vous êtes autorisé en

cliquant sur parcourir.

Il faut ensuite sélectionner le type de sécurité soit Windows si votre serveur est configuré pour utiliser cette sécurité soit SqlServeur/Web vous aurez alors besoin de votre code utilisateur et mot de passe.

| Convour      |                                                                                          | DECO     |        | EDE        | (      | X |
|--------------|------------------------------------------------------------------------------------------|----------|--------|------------|--------|---|
| Serveur      | ANDROME                                                                                  | DESZ     | ANDROM | EDE        | - k    | ð |
| Sécurité     | 🔘 Window                                                                                 | s        | 🔘 SqIS | erveur/Web |        | - |
| Utilisateur  |                                                                                          |          |        |            | $\sim$ |   |
| Mot de passe |                                                                                          |          |        |            |        |   |
| _            | _                                                                                        |          |        |            |        |   |
| Base         |                                                                                          |          |        |            | ~      |   |
| Automatique  | <parcouri< th=""><th>r&gt;</th><th></th><th></th><th></th><th></th></parcouri<>          | r>       |        |            |        |   |
| Automatique  | <effacer la<="" td=""><td>a liste&gt;</td><td></td><td></td><td></td><td></td></effacer> | a liste> |        |            |        |   |
|              |                                                                                          | Te       | ester  | Connexio   | n      |   |
|              |                                                                                          |          |        |            |        |   |

Serveur
ANDROMEDES2\ANDROMEDE

Sécurité
Windows

SqlServeur/Web

Utilisateur

Mot de passe

Base

Automatique

Sauvegarder le mot de passe

Tester

Connexion

Vous pouvez ensuite sélectionner « Automatique » pour une connexion automatique ou sauvegarder le mot de passe si vous avez plusieurs bases de données.

Puis faire connexion pour commencer à utiliser le logiciel.

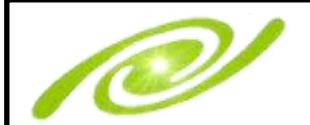

#### 2- La barre d'outils

| Commercial 🔹        |
|---------------------|
| Achats              |
| Administration      |
| Caisse              |
| Chantiers           |
| Commercial          |
| Comptabilité        |
| Personnel           |
| Planning            |
| Production          |
| Stock               |
| <nouveau></nouveau> |

En haut à gauche du logiciel vous trouverez le menu principal qui vous permet de naviguer entre les différents univers du logiciel.

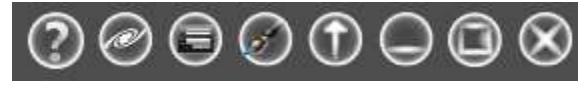

En haut à droite vous trouverez les boutons utilitaires de gauche à droite.

- l'accès à la présente aide du logiciel.

- Le bouton assistance qui va nous permettre de prendre la main sur votre poste afin de vous aider ou apporter les modifications dont vous avez besoin.

- L'accès à la fenêtre de connexion ce bouton est utile quand votre société possède plusieurs bases de données Andromède.

- L'accès à la configuration de la présentation de l'environnement de travail.

- Le Bouton vous permettant de ne pas fermer le logiciel tout en accédant a votre bureau.

- Le bouton réduire sur la barre des tâches.
- Le bouton de redimensionnement de fenêtre.
- Le bouton fermer le logiciel.

| Comme   | ercial         | -        |              |             |                          |    |                        |
|---------|----------------|----------|--------------|-------------|--------------------------|----|------------------------|
| Général | Les Transferts | Les re   | tours/avoirs | Historiques | Paramètres               |    |                        |
| A       | Articles       | x        | Les prospe   | cts 🌏       | Les commandes<br>client  | 8  | Les factures<br>client |
| *       | Les clients    | <b>9</b> | Les devis    | 5 📀         | Les bons de<br>livraison | 22 | Les Rappels            |

Sous le menu principal vous trouverez les différents boutons qui vous donnent accès aux fonctions et formulaires du logiciel.

#### 3- Les formulaires

La barre d'outils dans l'ordre :

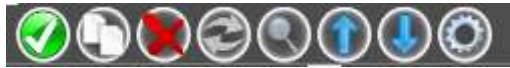

- 1- Nouveau (Ctrl+Ins) permet de créer un nouvel enregistrement
- 2- Dupliquer permet de duplique un enregistrement sur les colonnes marquée comme duplicables.
- 3- Supprimer (Ctrl+Suppr) efface le ou les enregistrements sélectionnés.
- 4- Actualiser (Ctrl+F5) rafraichit les enregistrements.
- 5- Rechercher (Ctrl+F) accède à la liste de recherche ou au filtre selon la disposition du formulaire.
- 6- Précédent (Ctrl+PgUp), affiche l'enregistrement précédent de la liste de recherche.
- 7- Suivant (Ctrl+PgDown), affiche l'enregistrement suivant de la liste de recherche.
- 8- Configurer accède au configurateur 3D.

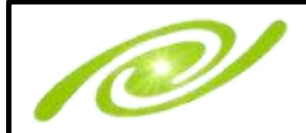

L'affichage des données se présente sous deux formes :

# Vous pouvez déplacer temporairement les cellules d'un mode d'affichage à l'autre avec la touche Alt et en faisant glisser la cellule

L'affichage en tableau

- Compte Libelle
- 21200000 Agencements & Aménagements Terrains
- 21350000 A.A.I. contruction propriétaire
- 21500000 Matériel & Outillage
- 21540000 Matériel industriel

#### L'affichage formulaire

| ▲ Général  |                 |
|------------|-----------------|
| Piece      | Site entreprise |
| C000021    | •               |
| Classement | Date livraison  |
| •          |                 |
| Genre      | Nom             |
| •          | CLIENT DEMO     |
| Ville      | Tel             |
| CHOLET     |                 |
| Contact    | Mail            |
|            |                 |

Les saisies :

Dans une cellule avec liste déroulante en faisant Ctrl+Espace vous ouvrez la liste sans avoir à cliquer.

| Article | Libelle |
|---------|---------|
|         | OUVRAGE |

Pour se déplacer entre les cellules sans utiliser la souris vous pouvez utiliser les touches de navigation ou la touche tabulation pour aller à la cellule suivante et Maj+Tab pour aller à la précédente.

Les formulaires possèdent :

Une Barre des titres permettant d'afficher les informations souhaitées.

| Et type                  |         |         | Piece | 024         | Code          | Client |
|--------------------------|---------|---------|-------|-------------|---------------|--------|
| Confirmation de commande |         |         | C000  |             | 4110          | 0001   |
|                          | Article | Libelle |       | Qté<br>écha | unité<br>inge | Unité  |

Une barre de sélection permettant de filtrer les informations au départ.

| Site<br>Androm |         |
|----------------|---------|
| Compte         | Libelle |

Une barre de filtre permettant de filtrer les informations en mode d'affichage en tableau. Un filtre avancé permettant de faire des recherches plus complexes (bouton  $\sqrt{x}$ ).

| x      |         |  |
|--------|---------|--|
| Compte | Libelle |  |

Une barre de totalisation permettant d'afficher les totaux en mode d'affichage en tableau.

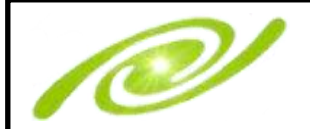

#### 4- La fenêtre de recherche

Sur la fenêtre de recherche générale vous pouvez choir les colonnes à afficher en cliquant sur choix des colonnes.

| Les comman |                    |                   |            |               |                     |
|------------|--------------------|-------------------|------------|---------------|---------------------|
| ا 📀 🥥      | O <sup>*//*/</sup> |                   |            |               | > 🔍 🖓 🚫 🚽           |
| $\sqrt{x}$ |                    | Q                 | Q          |               | Choix des colonnes  |
| Article    | Libelle            | Famille           | Fam détail | Date creation | Choix des colorines |
| 000005     | PLOT               | Produits internes |            | 21/03/2011    | A                   |

Vous pouvez ensuite rechercher les colonnes avec le filtre et les cocher.

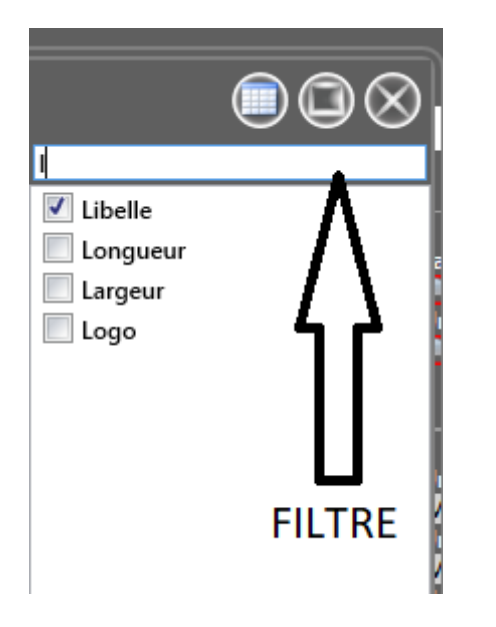

En recliquant sur choix des colonnes les données se chargent dans la recherche.

# Dans la recherche des cellules sur les formulaires vous ne pouvez pas choisir les colonnes elles sont prédéfinies par nos soins, donc si vous souhaitez une modification il faut faire appel à nous.

Sur la fenêtre de recherche ou en mode saisie « tableau » sur les formulaires vous pouvez faire des tris multiples à l'aide de la touche Ctrl

|            | • • • • • • • • • • • • • • • • • • • |                |             |                    |   |
|------------|---------------------------------------|----------------|-------------|--------------------|---|
| $\sqrt{x}$ |                                       | Q              | Q           |                    |   |
| Article    | Libelle                               | Famille        | Fam détail  | 2▲ Date creation1▲ |   |
| COMMODE    | Commode                               | Produits finis | 10<br>10 10 | ▲ 06/01/2009 ▲     | ~ |
| TABLE      | table                                 | Produits finis | ( <b>.</b>  | 18/01/2009         | Ē |

Avec un click doit dur les noms de colonnes vous pouvez supprimer tous les tris ou supprimer tous les filtres.

| ۵ 📀 (      |                 |                   |            |                      | $\bigcirc$ |
|------------|-----------------|-------------------|------------|----------------------|------------|
| $\sqrt{x}$ |                 | Q                 | 2          |                      |            |
| Article    | Libelle         | Famille           | Fam détail | 2 ▲ Date creation1 ▲ |            |
| COMMODE    | Commode         | Supprimer tous le | es filtres | 06/01/2009           | ~          |
| TABLE      | table           | Supprimer tous le | es tris    | 18/01/2009           |            |
| RTCONFI2A  | BOITE DE CONFIT | Produits tinis    |            | 04/02/2009           |            |

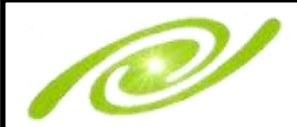

Vous pouvez également faire des recherches plus complexes quand dans la barre de filtre avec le bouton « Filtre avancé »

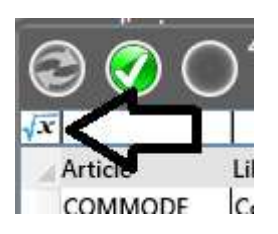

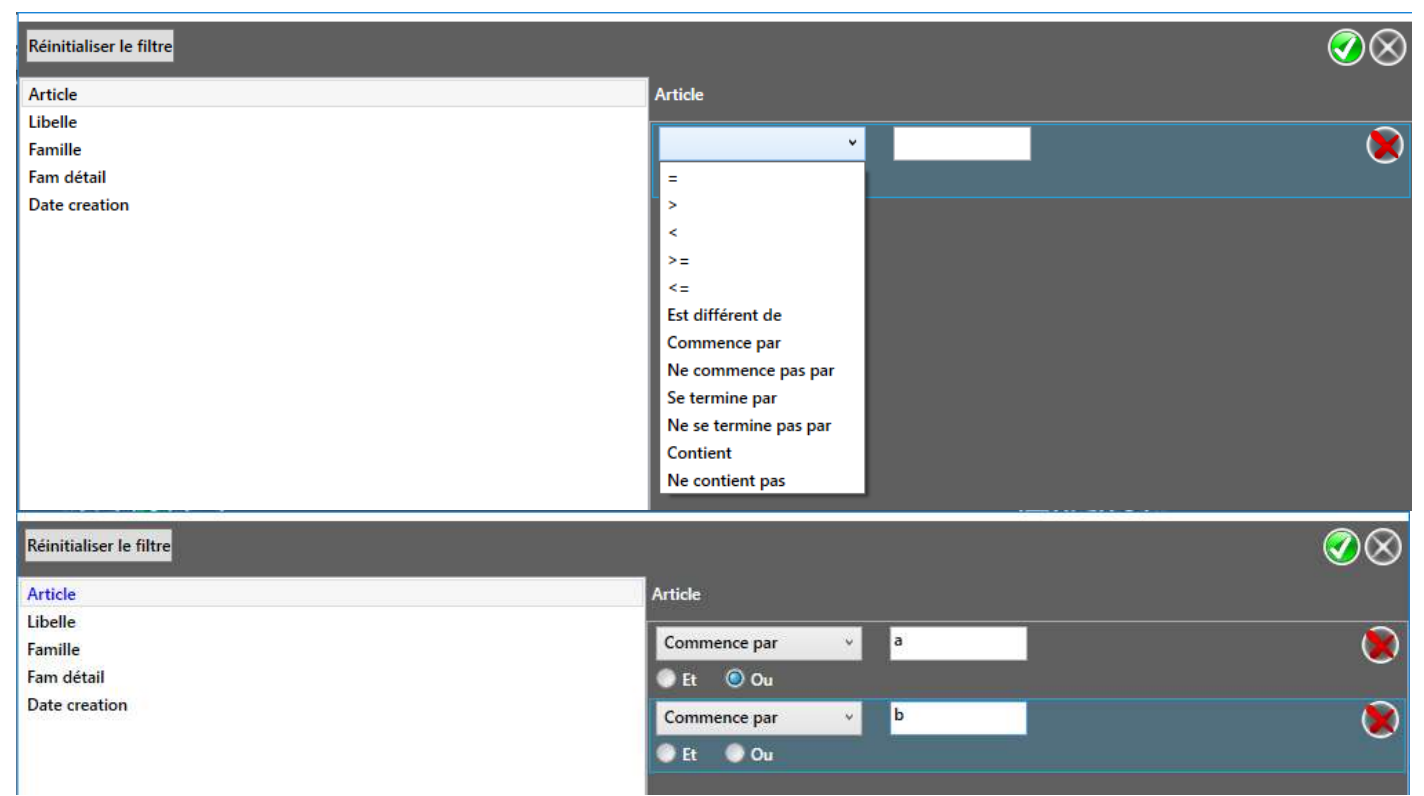

Le filtre ci-dessus permet d'afficher tous les articles commençants par a ou par b.

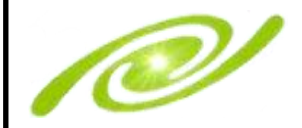

## Modification de l'environnement

#### 1- Accéder au formulaire de modification de l'environnement

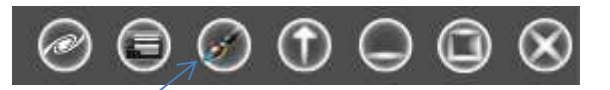

#### 2- Modifier la police du logiciel

- Sélectionnez « Texte » en partie haute.
- Modifier la couleur en cliquant sur la couleur souhaitée.
- Modifier la transparence.
- Modifier la taille.
- Modifier l'épaisseur du texte
- Modifier la position du texte dans les formulaires.

| StyleWindow      |      |                  |         |     | •                         | 3 <u>995</u>  |         | × |
|------------------|------|------------------|---------|-----|---------------------------|---------------|---------|---|
| O Texte          | Fond | Arrière Plan     | Menus   |     | Police                    | Seg           | oe UI   |   |
| Type de Sélectio |      | $\triangleright$ |         |     | Taille                    | 12            |         |   |
|                  |      | $\frown$         | A 255 F | F   | Epaisseu                  | Bold          | I       | v |
|                  |      | ( )              | R 0 0   | -14 | Collulor                  |               |         |   |
|                  |      | $\sim$           | в 0 0   |     | <ul> <li>Texte</li> </ul> | e au de       | ssus    |   |
|                  |      |                  | #FF000  |     | Texte                     | e à gau<br>Ie | che     |   |
| Transparence     |      |                  |         |     | <ul> <li>Horiz</li> </ul> | zontal        |         |   |
|                  |      |                  |         |     | Verti                     | cal           |         |   |
|                  |      |                  |         |     | Cellules                  | Config        | urateur |   |
|                  |      |                  |         |     | 🔵 Texte                   | e au de       | ssus    |   |
|                  |      |                  |         |     | O Texte                   | e à gau       | che     |   |

Ici vous trouverez plusieurs méthodes de sélection de couleur.

Sélectionnez la couleur en cliquant sur la couleur souhaitée dans la zone prévue à cet effet

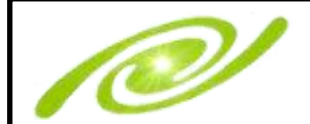

3- Positionnement des cellules

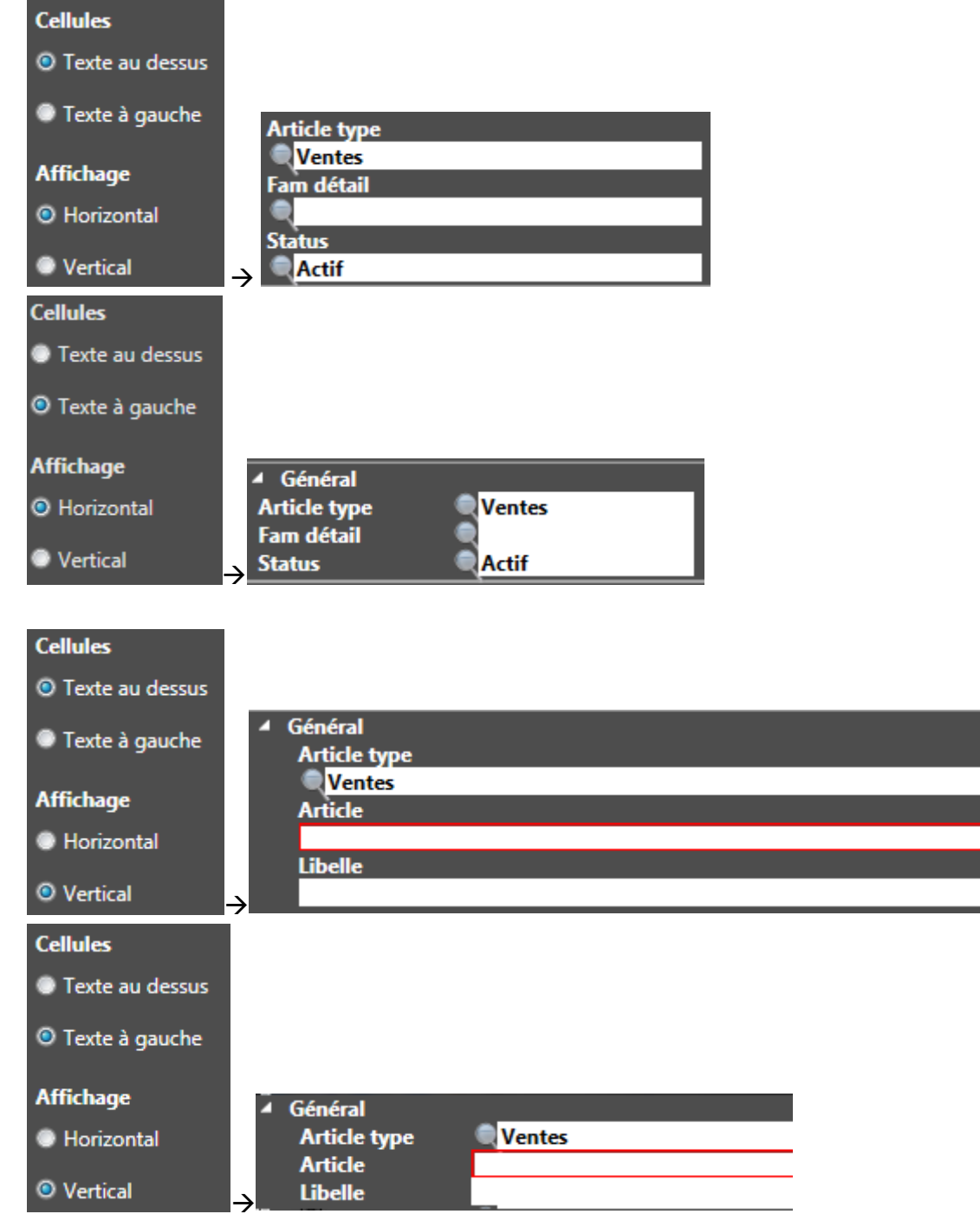

(Cette dernière sélection Correspond à la présentation des anciennes versions)

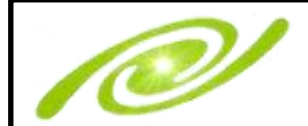

#### 4- Couleur et motif des formulaires et menus

En sélectionnant « Fond » en partie haute vous pouvez modifier la couleur et le motif du logiciel

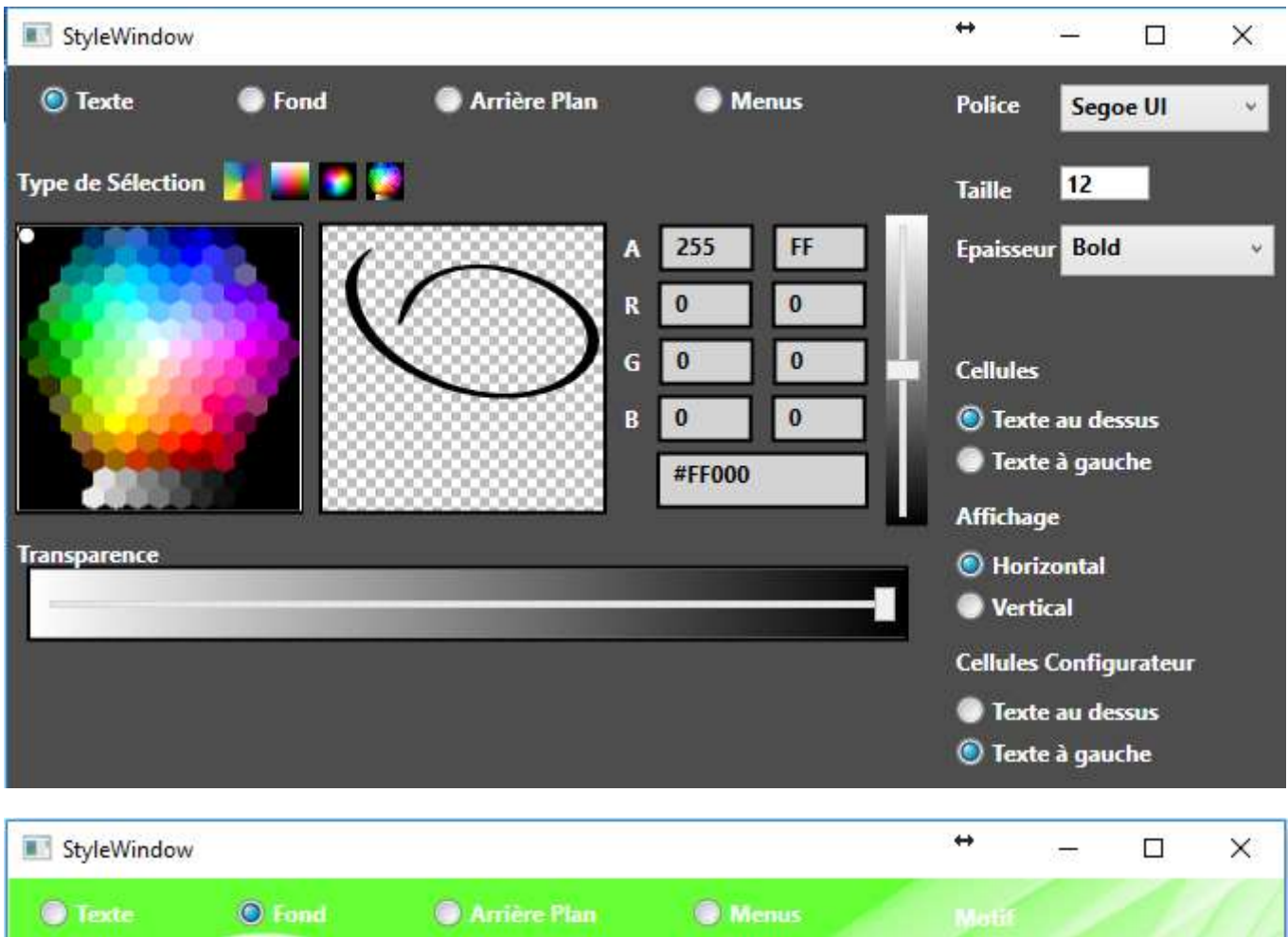

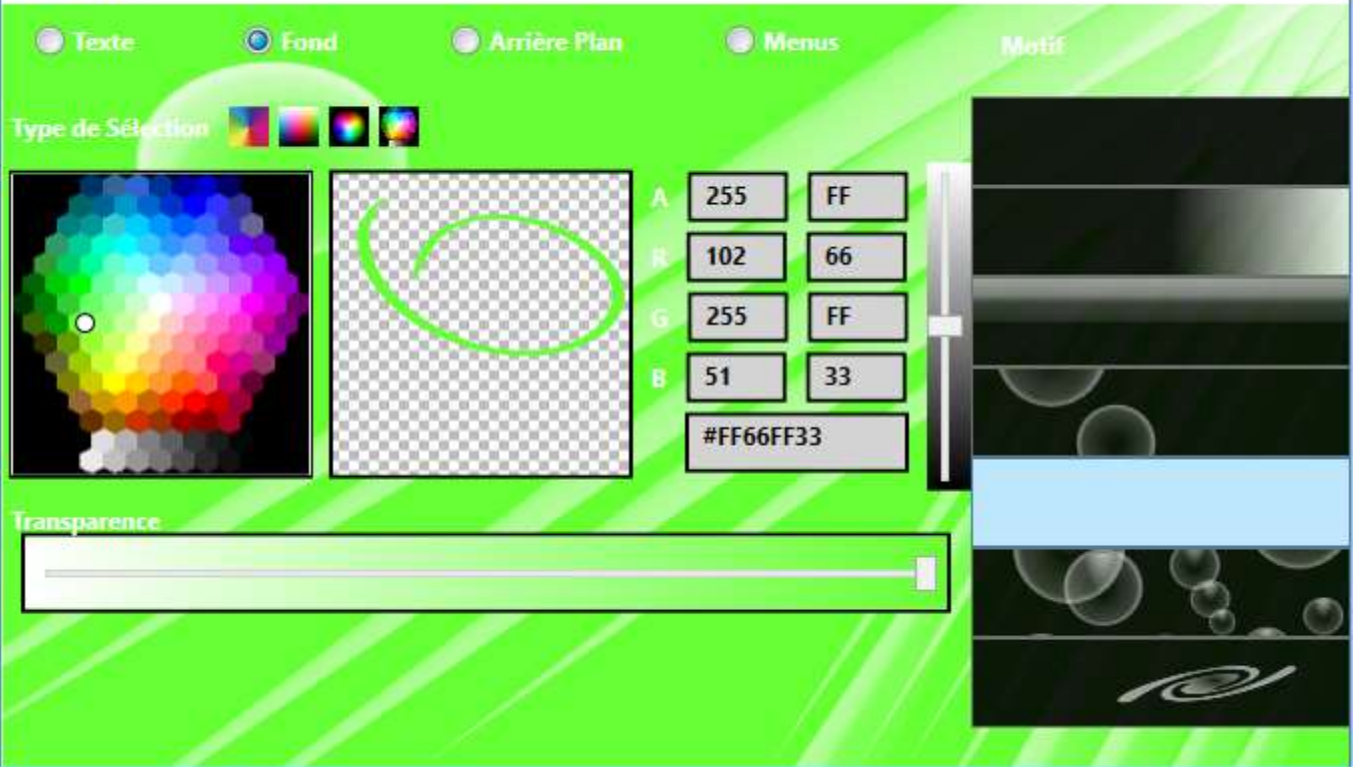

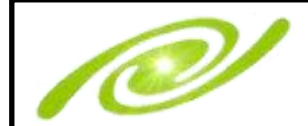

#### 5- Couleur de l'arrière-plan

En sélectionnant « Arrière-plan » vous pouvez modifier la couleur arrière du logiciel Par défaut cette couleur est transparente

| StyleWindow       |      |                |          |      | 1000 | × |
|-------------------|------|----------------|----------|------|------|---|
| Texte             | Fond | 🔘 Arrière-plan | Menus    |      |      |   |
| Type de Sélection |      | 1              |          |      |      |   |
|                   |      |                | A 255 FF | ] // |      |   |
| 1                 |      |                | R 255 FF |      |      |   |
| 0                 |      |                | G 255 FF |      |      |   |
|                   |      |                | B 255 FF |      |      |   |
|                   |      |                | #FFFFFFF |      |      |   |
| Transparence      |      |                |          |      |      |   |
|                   |      |                |          | -0   |      |   |
|                   |      |                |          |      |      |   |
|                   |      |                |          |      |      |   |
|                   |      |                |          |      |      |   |

#### 6- Masquage automatique des menus

Cochez si vous souhaitez que le menu principal se masque automatiquement.

Pour le faire apparaitre il faudra alors passer la souris sur la barre du haut.

Pour faire apparaitre le menu des formulaires il faut sortir la souris du formulaire par la gauche ou par la droite si c'est un formulaire positionné à droite

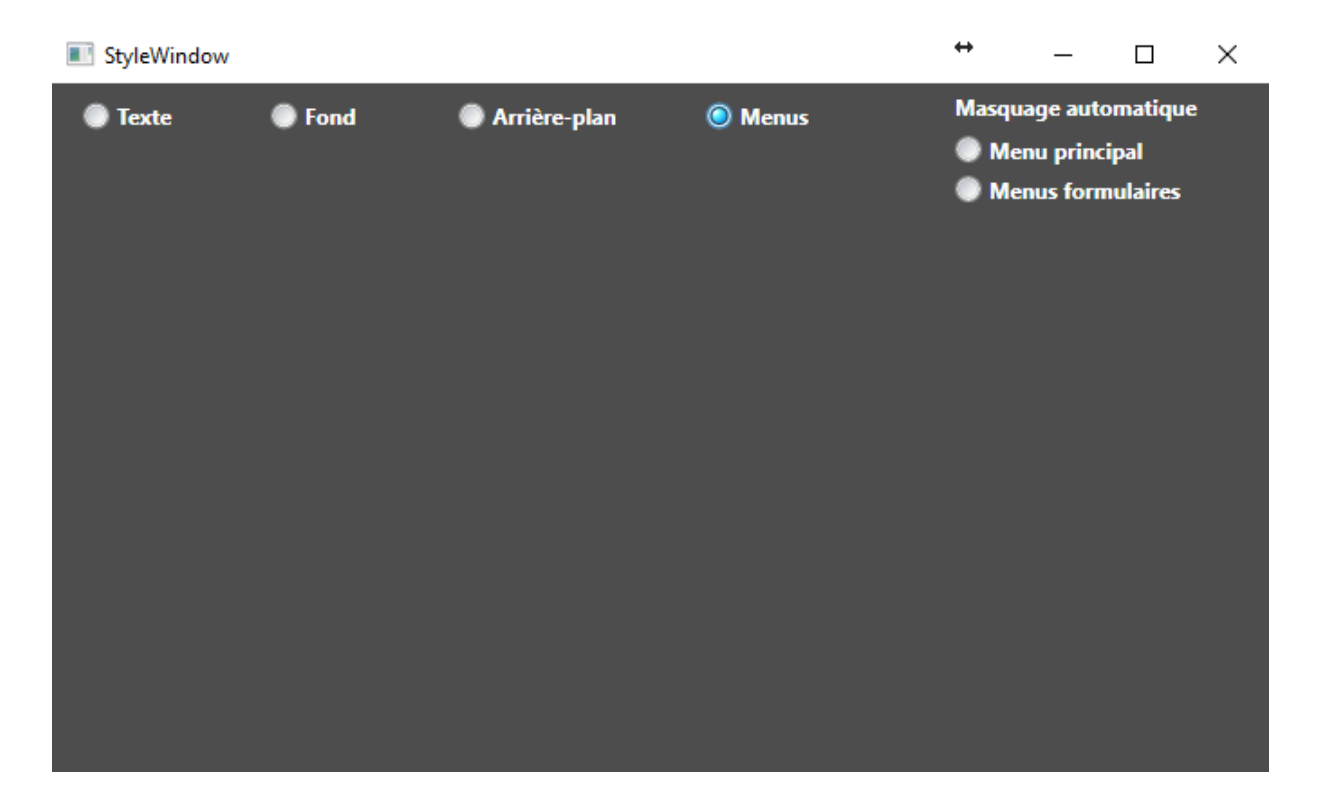

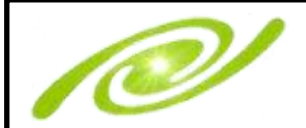

## Comptabilité

#### 1- Le plan comptable

| 2  |                       | •                               |           |      |                 |          |           |            |                                                                                                    |        |        |         |      |                                                                                                    |
|----|-----------------------|---------------------------------|-----------|------|-----------------|----------|-----------|------------|----------------------------------------------------------------------------------------------------|--------|--------|---------|------|----------------------------------------------------------------------------------------------------|
|    | Intérogation *        | Site Androm                     | 1         |      |                 | -        | <u></u>   | _          |                                                                                                    | _      |        |         | _    |                                                                                                    |
| -  | Printeres             | (A)                             |           | R    | 9               | <u> </u> |           |            | S                                                                                                    |        | 9      |         |      | 9                                                                                                    |
| -  | and the second second | Compte Libelle                  | Collectif | Sens | Site entreprise | Letpoint | Reglement | Analytique | Analytique defaut                                                                                                    | Typeqt | Report | Inactif | Taux | Compte de substitution                                                                                                    |
| X  | La Fiche Tiers        | 10000000 COMPTES DE CAPITAUX    |           | c    | Androm          | L        | E1        |            | 1000 - 100 - 100 - |        | D      | 12      |      | A STOCK STOCK STOC |
| -  |                       | 10100000 Capital                |           | C.   | Androm          | L        | - E       | 10         |                                                                                                    |        | D      | 172     |      |                                                                                                    |
| 20 | Le masque ne          | 10500000 Ecarts de réévaluation |           | c    | Androm          | L        | - E       | 10         |                                                                                                    |        | D      | 10      |      |                                                                                                    |
|    |                       |                                 |           |      |                 |          |           |            |                                                                                                    |        |        |         |      |                                                                                                    |

En partie haute du plan comptable (au-dessus de la liste des comptes) vous trouverez la sélection de la société.

Pour créer d'autres sociétés il faut aller dans le menu Administration/Les entreprises.

Le plan comptable comporte par défaut les champs suivants :

- Le compte alphanumérique sur 8 caractères (par défaut).

- Le libellé du compte sur 200 caractères.

- Le collectif : Cela concerne les comptes clients et fournisseurs en général 40100000 pour les fournisseurs et 41100000 pour les clients.

- Le sens permet de faciliter la saisie lors de la sélection du compte en saisie le curseur se positionne automatiquement dans la cellule Débit ou Crédit selon le choix fait ici (C ou D). Ce sens sera inversé dans le paramétrage des journaux, pour les journaux de banque par exemple.

- LetPoint cette colonne permet de définir si un compte est Lettrable (L), Pointable (P) ou non applicable (N).

- Règlement cette colonne si elle est cochée permet la gestion des règlements le compte.

- Analytique doit être cochée si l'on souhaite avoir une gestion analytique du compte.

- Analytique défaut permet un suivi analytique du compte sans forcément avoir à choisir un compte analytique en saisie.

- TypeQt définit l'unité de saisie de l'axe analytique en quantité.

- Report, l'utilisation de cette colonne est détaillée dans la section Les reports AN

- Inactif permet de désactiver la possibilité d'utiliser un compte en saisie.

- Taux sert à mettre le taux sur une taxe ce qui permet le calcul automatique des pièces en relation avec les masques de saisies.

- Compte de substitution permet de définir un compte différent de celui interne à l'entreprise pour la présentation des documents sous un autre plan comptable.

#### 2- Les reports AN

Sur le plan comptable en report le S correspond au report du solde uniquement.

Le P correspond aux écritures pointables donc report des écritures non pointées et report du solde - écritures non pointées (à la date de fin de l'exercice).

Le D correspond au détail donc report des écritures non pointées (à la date de fin de l'exercice). Ce sont les comptes lettrables dont on veut garder l'historique ex : comptes de tiers, les charges sociales, les taxes...

Les comptes 6, 7, 8 et 9 ne sont pas reportés à part le résultat en 89.

#### 3- Gestion des règlements

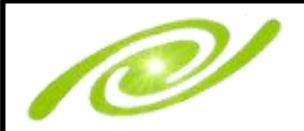

# Aide Andromède

## **Configurateur 3D**

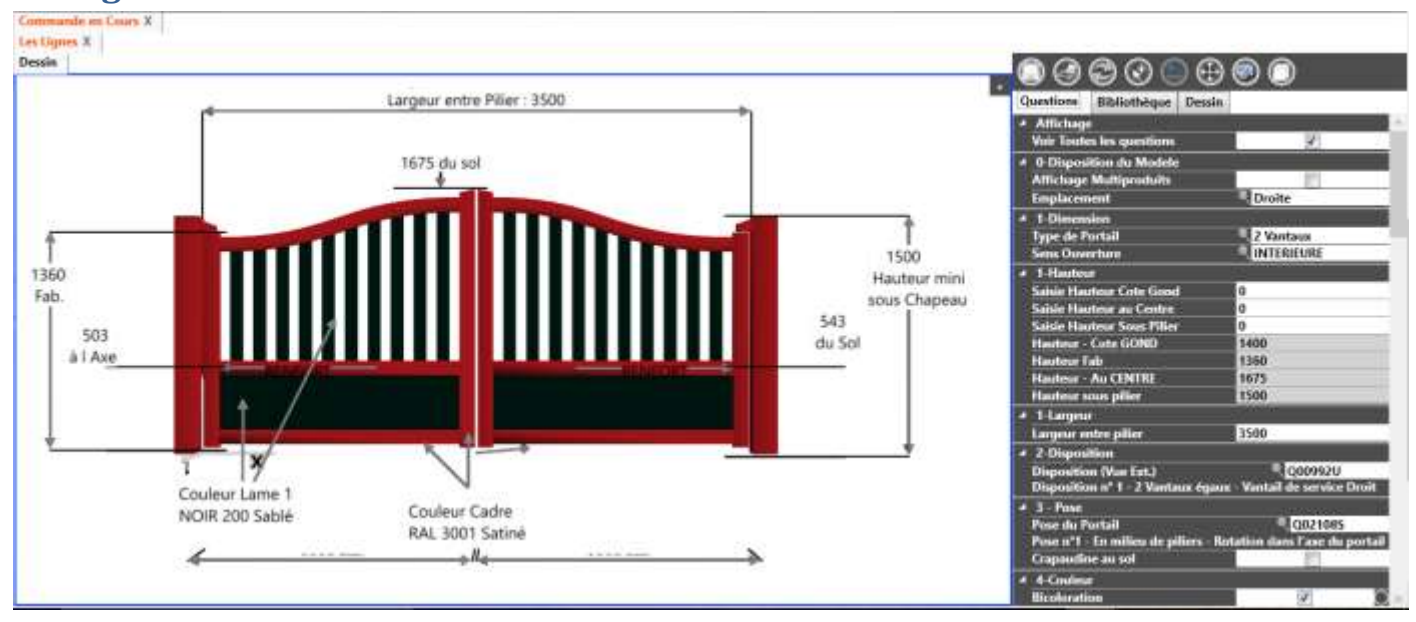

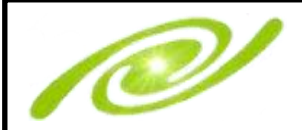

# Planning

| Production -      | SL: AN                                                                                                    | ROMEDES | SANDBO    | MEDE - sa     |         |                |            |     |                    |       |              |         |        |      | C    | 000  | 00              | OC    | 00    |       |
|-------------------|----------------------------------------------------------------------------------------------------|---------|-----------|---------------|---------|----------------|------------|-----|--------------------|-------|--------------|---------|--------|------|------|------|-----------------|-------|-------|-------|
| S. 9.000          |                                                                                                    | dialer  | Précedent |               | X       | ie<br>Kannuner | Dámlarar V |     |                    | 2     | 4            |         |        |      |      |      |                 |       |       |       |
| La fuite du temps | Sergine                                                                                                    | 46      |           | Sector Sector | Semaine | :47            |            |     | Charlen and Street |       |              | Senaice | (40)   | _    | _    | _    | _               | _     | Senan | e:40  |
| maitrisée         | 1211                                                                                                    | THE     | 14/11     | in Ist        | Nat.    | ITAL           | 10-01      | THE | 25/11              | ZVII. | den.<br>2215 | Aut.    | Della. | 2511 | 2511 | 2011 | Last).<br>ZAVER | 25-11 | ANTI- | 07/12 |
| SCIERIE           |                                                                                                    |         |           |               |         |                |            |     |                    |       |              |         |        |      |      |      | ji (            |       |       | •     |
| S01               | -                                                                                                    |         |           |               |         |                |            |     |                    |       |              |         |        |      |      |      |                 |       |       |       |
| S02               |                                                                                                    |         |           |               |         |                |            |     |                    |       |              |         |        |      |      |      |                 |       |       |       |
| S03               | and the second                                                                                                    |         |           |               |         |                |            |     |                    |       |              |         |        |      |      |      |                 |       |       |       |
| S04               | -                                                                                                    |         |           |               |         |                |            |     |                    |       |              |         |        |      |      |      |                 |       |       |       |
| S06               |                                                                                                    |         |           |               |         |                |            |     |                    |       |              |         |        |      |      |      |                 |       |       |       |
| S06               | and the second second                                                                                                    |         |           |               |         |                |            |     |                    |       |              |         |        |      |      |      |                 |       |       |       |
| S07               | Columbia de la columbia de la columb |         |           |               |         |                |            |     |                    |       |              |         |        |      |      |      |                 |       |       |       |
| 508               |                                                                                                    |         |           |               |         |                |            |     |                    |       |              |         |        |      |      |      |                 |       |       |       |
| S09               | And in case                                                                                                    |         |           |               |         |                |            |     |                    |       |              |         |        |      |      |      |                 |       |       | -     |
| S10               | -                                                                                                    |         | -         |               |         | -              |            |     | -                  |       |              |         |        |      | -    | _    |                 |       |       |       |
| 511               | Case in the                                                                                                    |         |           |               | -       |                |            |     |                    |       |              |         |        | _    |      |      |                 | -     |       |       |
| S12               | and the second                                                                                                    |         |           |               |         | -              |            |     |                    |       |              |         |        |      |      |      |                 |       |       |       |
| \$13              | Contraction of the                                                                                                    |         |           |               |         | <u> </u>       |            |     |                    |       |              |         |        |      |      |      |                 |       |       |       |
| S14               | All Local Division                                                                                                    |         |           |               |         |                |            |     |                    |       |              |         |        |      |      |      |                 |       |       |       |
| S15               | Con Con Con                                                                                                    | 1       |           |               |         | _              |            |     |                    |       |              | -       |        |      |      |      |                 |       |       |       |
| S18               | 100 E                                                                                                    |         |           |               |         |                |            |     |                    |       |              |         |        |      |      |      |                 |       |       |       |
| \$17              | ALC: NO TO DO                                                                                                    | -       |           |               |         |                |            |     |                    |       |              |         |        | 1.   |      | 1    |                 | 1     | 1     |       |
| 00                | 1.11                                                                                                    | -       |           |               |         |                |            |     |                    |       |              |         |        |      |      |      |                 |       | -     | 11-   |

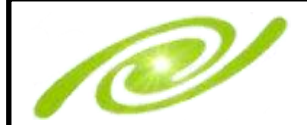

# Aide Andromède

### **Mode création**

#### 1- Accéder au mode création

- Pour accéder au mode création faut vous connecter en tant que administrateur de la Base de données.
- Se connecter en tant que l'administrateur Windows utilisé lors de l'installation de la base de données.
- Se connecter en tant que sa sur un poste distant.

#### 2- Créer des menus

| Administration      |
|---------------------|
| Administration      |
| <nouveau></nouveau> |

Dans la liste déroulante il faut sélectionner <Nouveau>

#### 3- Ajouter des menus aux utilisateurs

Il faut aller dans le menu administration/Paramètres d'application/Utilisateurs Sélectionner l'utilisateur puis faire « Menus Associés à l'utilisateur » et taper ou sélectionnez le nom de menu.

Il est possible de cocher défaut pour le menu par défaut de l'utilisateur.

#### 4- Ajouter/modifier les onglets au menu principal et aux menus des formulaires

#### Attention toutes les modifications faites dans cette section sont immédiatement enregistrées

Pour renommer les onglets il faut double cliquer sur le texte et sortir de la modification avec la touche Tabulation.

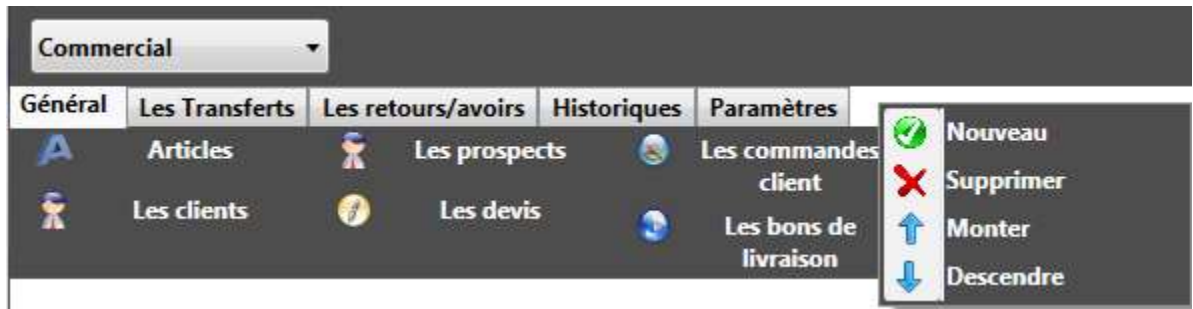

Pour ajouter un nouvel onglet il faut faire clique droit/Nouveau Pour supprimer un onglet il faut faire clique droit/Supprimer Pour déplacer les onglets il faut faire monter ou descendre.

#### 5- Ajouter des boutons

#### 6- Ajouter des champs aux formulaires